#### ・返金対応

NO. 1

| 管理項目画面 | 2023/09/20 (水) 11:34            | 担当: MCT従業員 | ⊖ ∰ – × |
|--------|---------------------------------|------------|---------|
| 売上履歴   | <b>に</b><br>第2ブリンター出力設定<br>残数設定 | 入出金        |         |
|        | ← 会計項目                          |            | E       |

#### 返金対応

管理画面より「売上履歴」を押下します。

| く 戻る             |          |                                  | 売上 | 二履歴    |       |   |
|------------------|----------|----------------------------------|----|--------|-------|---|
| 日付<br>2023/08/16 | <u>ت</u> | <b>漂番号</b><br>伝票番号入力またはパーコード読み取り | 検索 |        |       |   |
|                  | 伝票番号     | 卓番                               | 人数 | 合計金額   | 会計時間  |   |
|                  | 1        | -                                | 2人 | ¥5,996 | 12:12 |   |
|                  | 2        | -                                | 2人 | ¥440   | 14:29 |   |
|                  |          |                                  |    |        |       |   |
|                  |          |                                  |    |        |       |   |
|                  |          |                                  |    |        |       |   |
|                  |          |                                  |    |        |       |   |
|                  |          |                                  |    |        |       |   |
|                  |          |                                  |    |        |       | _ |
|                  |          |                                  |    |        |       |   |
|                  |          |                                  |    |        |       |   |
|                  |          |                                  |    |        |       |   |

日付、伝票番号で検索をし、変更を行う伝票を選びます。

※伝票データの保持期間は3か月です

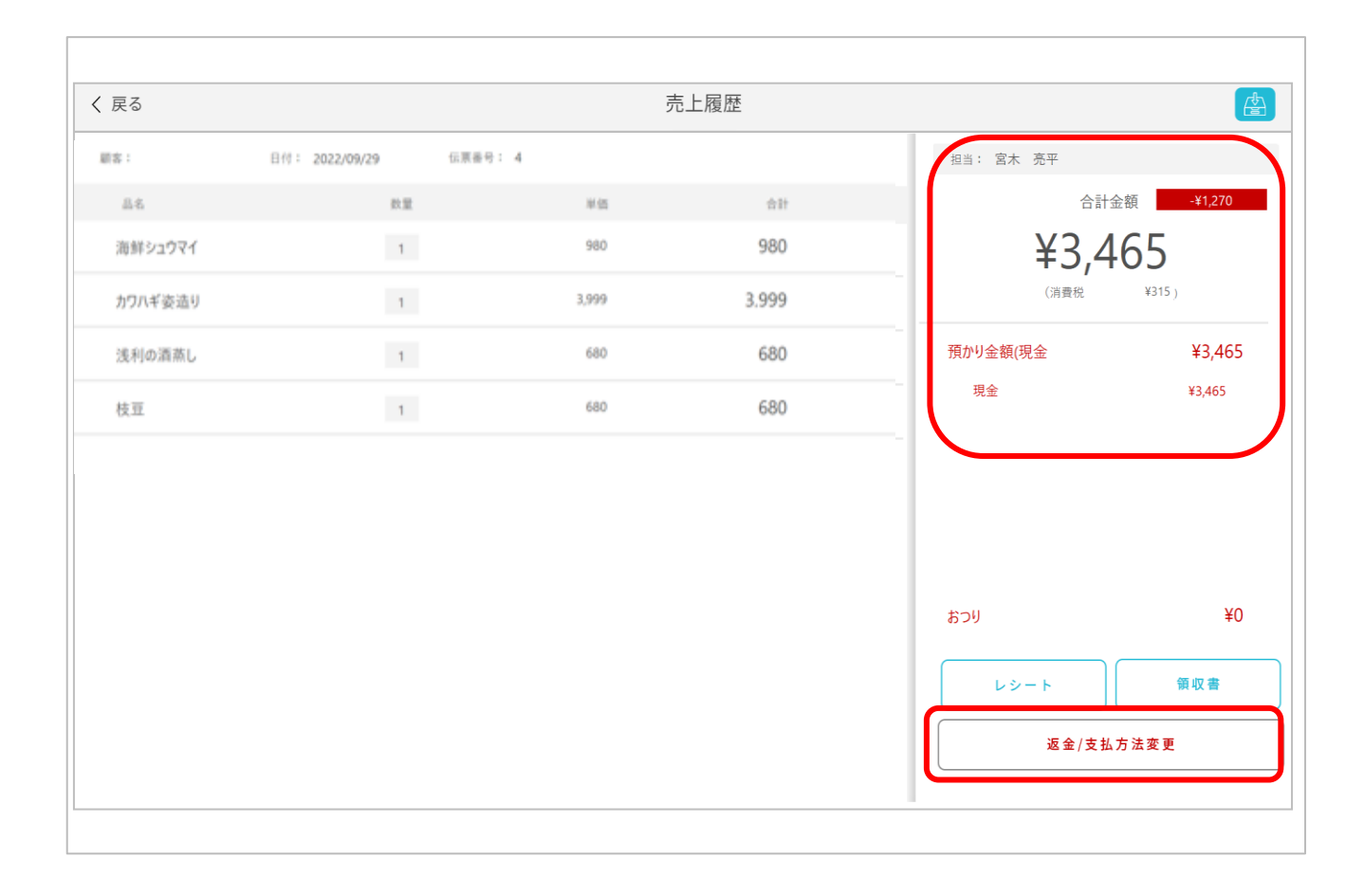

伝票内容と会計済みの金額と支払方法が表示されます。

『現金/支払方法変更』を選択します。

| 戻  | 3       |                |           |       | 返品    |        |       |           |
|----|---------|----------------|-----------|-------|-------|--------|-------|-----------|
| 顧客 | :       | 日付: 2022/09/29 | 伝票番号: 4   |       | 単品 全品 | 3 担当:  |       |           |
|    | 品名      |                | 数量        | 単価    | 合計    |        | 合計    | 金額        |
| )  | 海鮮シュウマイ | -              | 0 / 1 (+  | 980   | 980   | ¥6,973 | 3 →   | ¥2,574    |
| ]  | カワハギ姿造り | $\overline{}$  | 1 / 1 +   | 3,999 | 0     | (消費祝 ) | 634 ) | (消費祝 ¥234 |
| ]  | 浅利の酒蒸し  | -              | 0 / 1 (+) | 680   | 680   | 返金額    |       | ¥4,399    |
|    | 枝豆      | -              | 0 / 1 (+) | 680   | 680   | (٢)    | 現金    | ¥0        |
|    |         |                |           |       |       | Θ      | クレジット | ¥3,465    |
|    |         |                |           |       |       |        | 電子マネー | ¥0        |
|    |         |                |           |       |       |        | QR決済  | ¥0        |
|    |         |                |           |       |       |        | その他   | ¥0        |
|    |         |                |           |       |       |        | 返金/支抗 | ム方法変更     |
|    |         |                |           |       |       |        |       |           |
|    |         |                |           |       |       |        |       |           |

返品する商品の数量を「-」で選び、『返金/支払方法変更』を選択します。 ①返品する商品(上記例:2つの内1つ分返金) ②単品もしくは伝票内全品の返金対応か選択できます。 ③①で選択した返品分を差し引いた売上金額ならび返金額

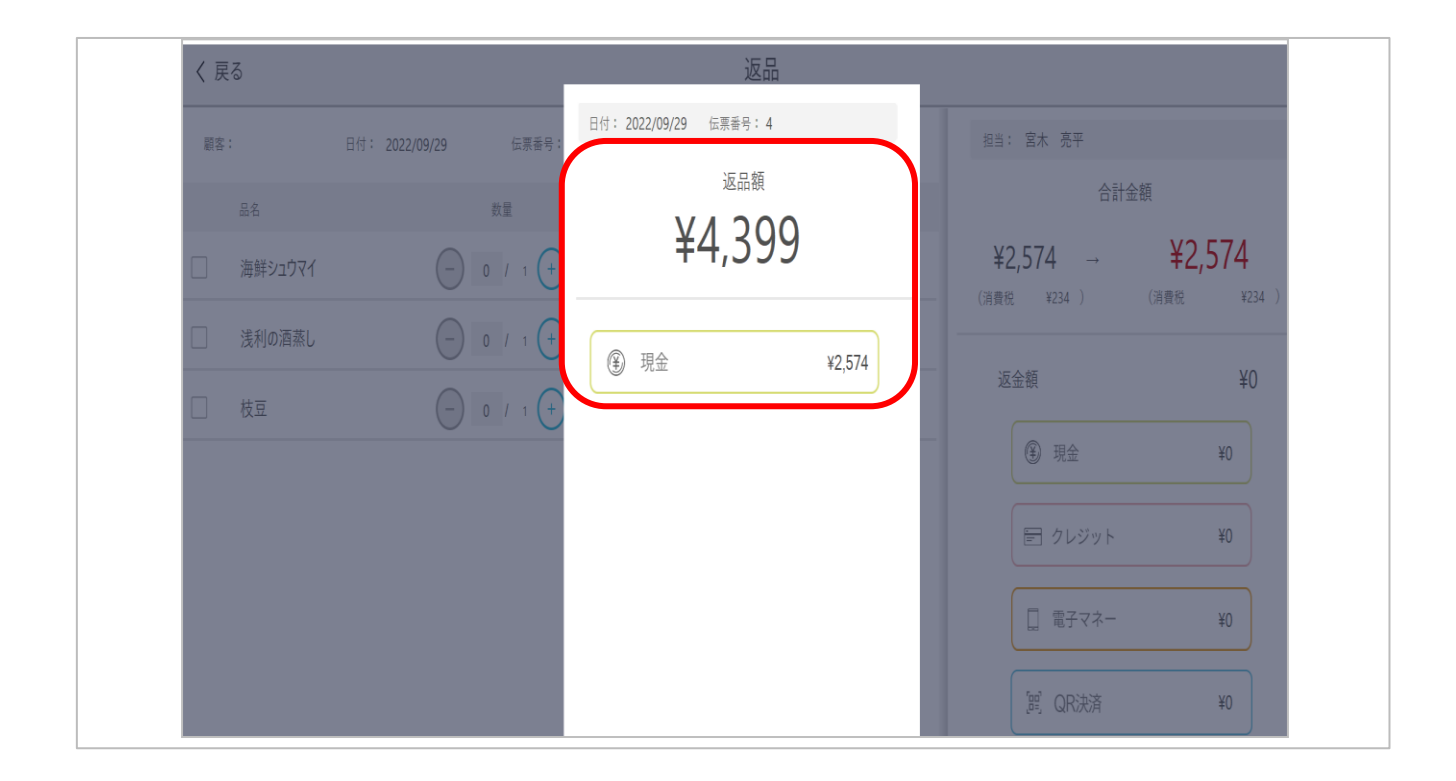

一覧に戻る